## THỦ TỤC ĐĂNG KÝ THÊM NGƯỜI Ở CÙNG

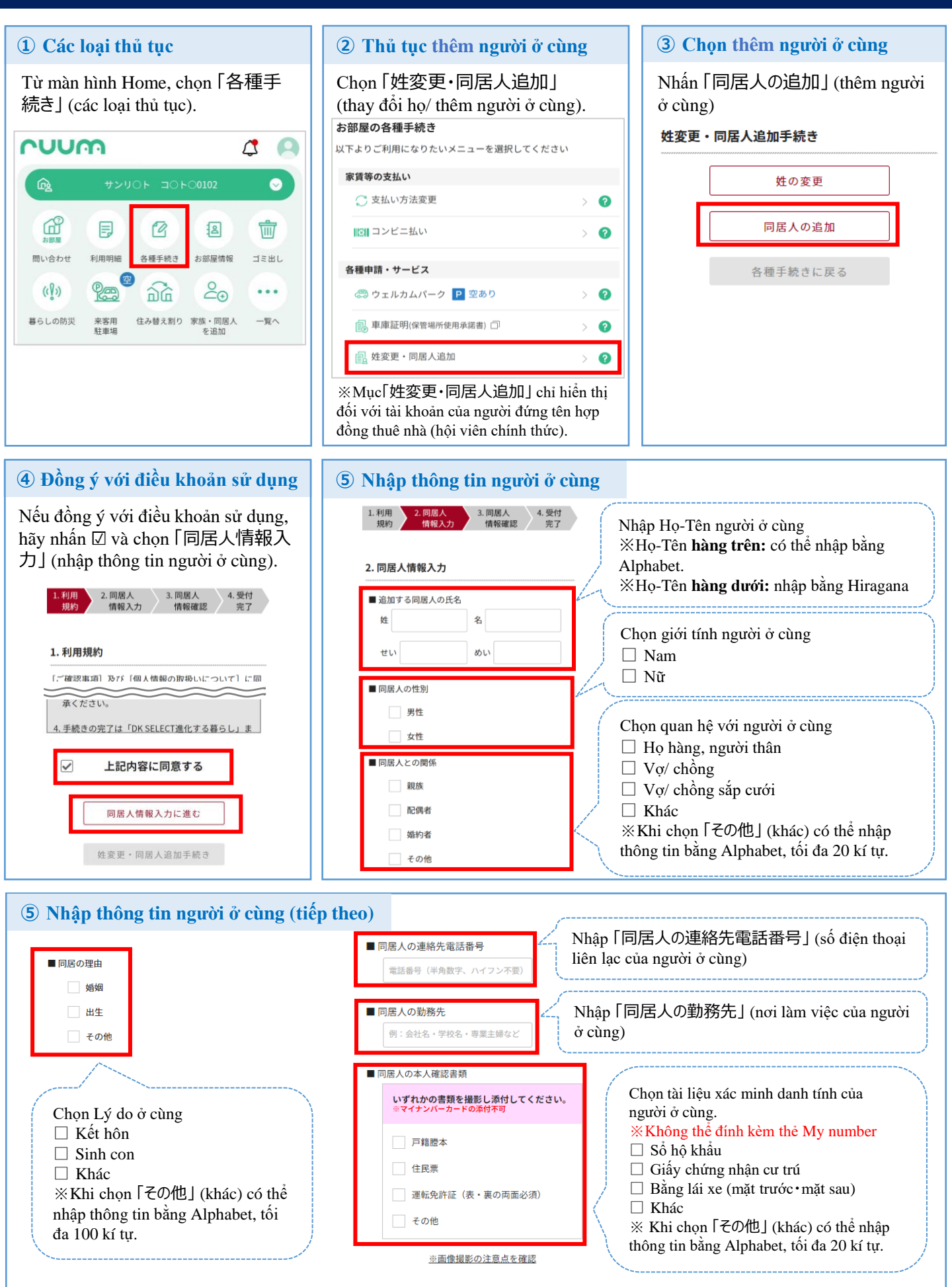

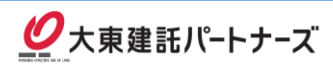

## THỦ TỤC ĐĂNG KÝ THÊM NGƯỜI Ở CÙNG

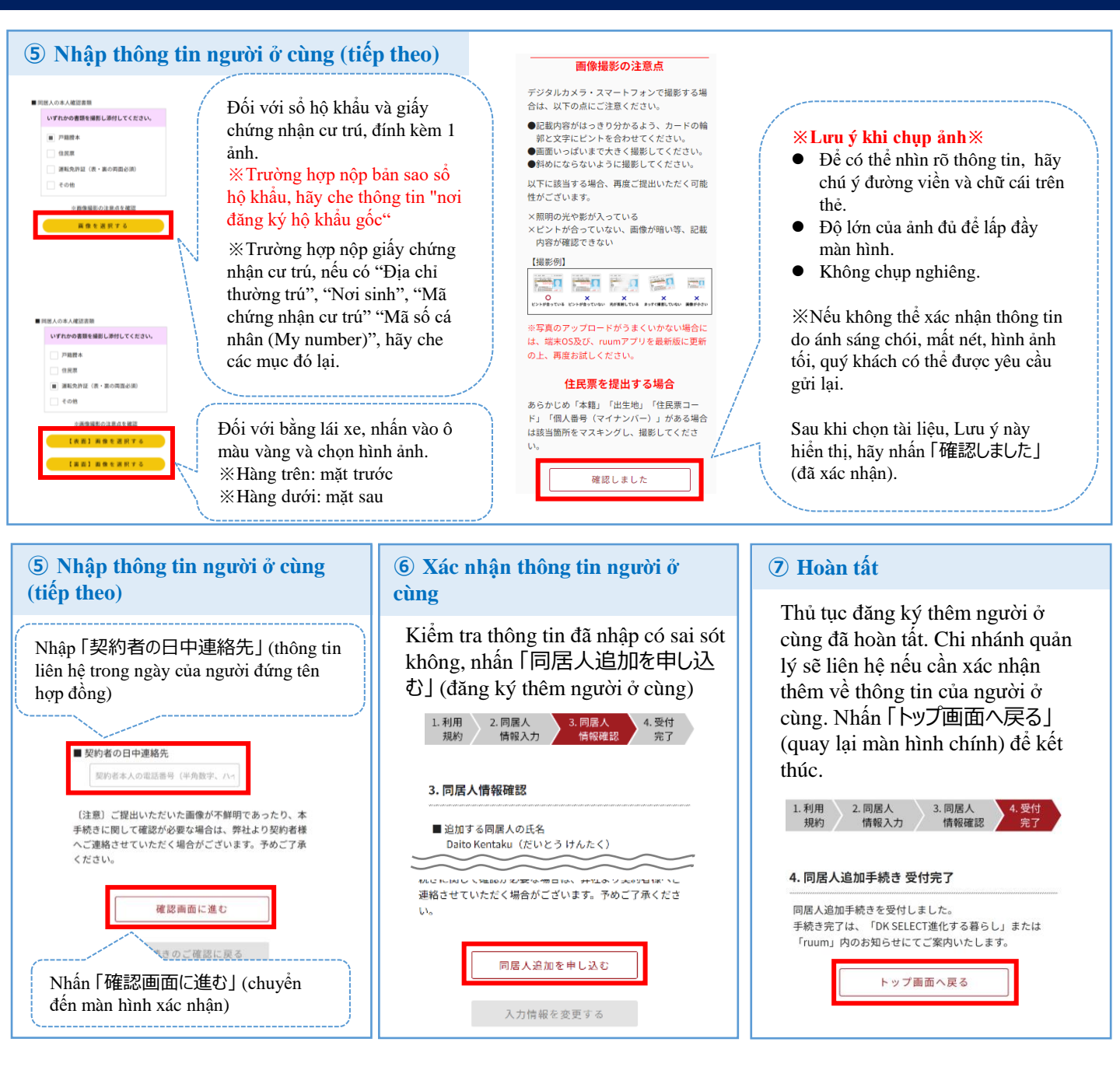

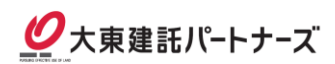